**Supplier self-registration in SAP Ariba Yandex** 

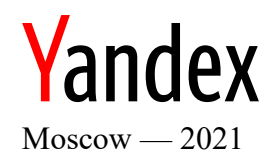

## Revision history

| Date       | Version | Comment          |
|------------|---------|------------------|
| 17.05.2021 | 1.0     | Document created |
|            |         |                  |
|            |         |                  |

# Contents

| 1. | Definit  | ions, designations, abbreviations                   | 4  |
|----|----------|-----------------------------------------------------|----|
| 2. | Techni   | cal requirements                                    | 5  |
| 3. | Suppli   | er self-registration                                | 6  |
| 3  | .1. Fill | ing out the Supplier self-registration request form | 7  |
|    | 3.1.1.   | "General information about the supplier" section    | 7  |
|    | 3.1.2.   | "Contact information" section                       |    |
|    | 3.1.3.   | "Bank details" section                              | 13 |
|    | 3.1.4.   | "Additional information" section                    | 14 |
|    | 3.1.5.   | Sending the Supplier self-registration request form | 15 |
| 3  | .2. Re   | gistering in the Ariba Network                      |    |
|    | 3.2.1.   | Logging in with an existing account                 |    |
|    | 3.2.2.   | Registering a new account                           |    |
| 4. | Editing  | the data in the Supplier registration questionnaire | 24 |

# 1. Definitions, designations, abbreviations

| Term                  | Definition                                                                       |
|-----------------------|----------------------------------------------------------------------------------|
| SAP Ariba Yandex      | Yandex internal procurement system run on SAP Ariba. The system is designed      |
|                       | for creating procurement processes and communicating with suppliers              |
| Ariba Network         | Electronic platform for suppliers. On their account dashboard, the supplier can  |
|                       | manage their registration data, take part in procurement processes (by           |
|                       | submitting bids), and communicate with the Yandex procurement manager            |
| Procurement process   | The process of finding and selecting a supplier to provide services or supply    |
|                       | materials                                                                        |
| Supplier self-        | A form where suppliers submit requests to begin interacting with Yandex in       |
| registration request  | SAP Ariba Yandex                                                                 |
| form                  |                                                                                  |
| Supplier registration | A form for collecting and storing registration data about the supplier company   |
| questionnaire         |                                                                                  |
| INN (TIN)             | Taxpayer identification number. A digital code used to register taxpayers in the |
|                       | Russian Federation                                                               |
| KPP                   | Tax registration reason code                                                     |
| ОКРО                  | Russian National Nomenclator of Businesses and Organizations                     |
| DUNS                  | The registry of property rights for the unique identification of businesses,     |
|                       | created and maintained by an American company Dun & Bradstreet (D&B),            |
|                       | commonly known as the DUNS registry                                              |

## 2. Technical requirements

The following browser versions are recommended for working in Ariba Network:

- Microsoft Edge (32-bit)
- Chrome 54+ (64-bit)
- Mozilla Firefox 49+ (64-bit)
- Safari 9+ (64-bit)
- Mozilla Firefox 17+
- Safari 5
- The mobile version of Safari for iPad (iOS 6 and higher).

For up-to-date information about supported browsers, see the <u>login page</u> of the Ariba Network (Figure 1).

| SAP Business Network -                                          | 0                                                                                                    |
|-----------------------------------------------------------------|----------------------------------------------------------------------------------------------------|
|                                                                 |                                                                                                    |
|                                                                 |                                                                                                    |
| Supplier Login                                                  | Keep your business growing and on track                                                                                                    |
| User Name                                                       | SAP Supplier Financing can address your<br>working capital needs. With up to 100% invoice<br>payment upon approval, it's simplifies the<br>borrowing process. Available now on your<br>supplier portal and for companies heard in the |
| Password                                                        | USA.                                                                                                    |
| Login                                                           | Learn More                                                                                                    |
| Forgot Username or Password                                     |                                                                                                    |
| New to SAP Business Network?                                    |                                                                                                    |
| Register Now or Learn More                                      | • • • •                                                                                                    |
|                                                                 |                                                                                                    |
| Supported browsers and plugins                                  |                                                                                                    |
| © 2021 SAP SE or an SAP affiliate company. All rights reserved. | Privacy Statement Security Disclosure Terms of Use                                                                                                    |

Figure 1

To determine your browser version, consult the documentation provided by the browser developer.

Before getting started with the Ariba Network, it's recommended that you delete temporary internet files, cookies, the cache, and the browsing history in your browser to avoid errors.

### 3. Supplier self-registration

To cooperate with Yandex via the Ariba Network, please submit a request for registration in SAP Ariba Yandex. You will then be notified by email to create an account in the Ariba Network.

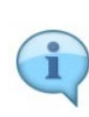

If you already have a supplier account in the Ariba Network, you won't have to create it again.

# Fill out the Supplier self-registration request form and wait for an email indicating the next steps.

After you register in SAP Ariba Yandex and the Ariba Network, you'll be able to edit the registration data about the supplier company. You will also be able to participate in Yandex procurement processes run in the Ariba Network.

At the first stage, proceed to fill out the Supplier self-registration request form. The form is available at <u>link</u>. The Supplier self-registration request form will open in the browser window (Figure 2).

| Yandex                                  | Test Site | GU |
|-----------------------------------------|-----------|----|
| Supplier self-registration reque        | est form  |    |
| ✓ 1 General information about the suppl | lier      |    |
| 1.1 Type of supplier * ⑦                | ×         |    |
| 1.4 Supplier's name * ⑦                 |           |    |
| 1.14 DUNS                               |           |    |
| ✓ 2 Contact information                 |           |    |
| 2.1 First name *                        |           |    |
| 2.2 Last name *                         |           |    |
| 2.3 Email *                             |           |    |
| 2.4 Phone *                             |           |    |

Figure 2

If the link fails to open, copy the following link into the browser address bar: <u>https://s1-ru.ariba.com/Sourcing/Main/ad/selfRegistration?realm=yandex</u>.

#### 3.1. Filling out the Supplier self-registration request form

The Supplier self-registration request form consists of four sections. To send a request, fill in all the required fields. These fields are labeled with an asterisk (\*). There are hints next to questions. You can click on the question mark symbol (?) to read the rules for filling out the form, and other important comments that might be useful when responding to questions on the form.

#### 3.1.1. "General information about the supplier" section

The "General information about the supplier" section includes basic questions about the supplier and their contact details (Figure 3).

| ➤ 1 General information about the supplier                                                             |                            |               |
|----------------------------------------------------------------------------------------------------|----------------------------|---------------|
| 1.1 Type of supplier * ③                                                                               | Юридическое лицо [COMPANY] | ~             |
| 1.2 Who is registered *                                                                                | main legal entity          | ~             |
| 1.3 Supplier's country of registration *                                                               |                            | ~             |
| 1.4 Supplier's name * ③                                                                                |                            |               |
| 1.6 Supplier's name (in the local language) * $\textcircled{O}$                                        |                            |               |
| 1.7 Do you provide electronic services in the territory of the Russian Federation? * $\textcircled{0}$ | 🔿 Yes 💫 No                 |               |
| 1.11 Taxpayer identification number (VAT, TIN, UNP, BIN, other) * $\textcircled{0}$                    |                            |               |
| 1.12 Supplier's place of business (legal address) * ⑦                                                  | Street *                   |               |
|                                                                                                    |                            |               |
|                                                                                                    | Line 2                     |               |
|                                                                                                    |                            |               |
|                                                                                                    | Line 3                     |               |
|                                                                                                    |                            |               |
|                                                                                                    | City *                     | Postal Code * |
|                                                                                                    |                            |               |
|                                                                                                    | Country *                  |               |
|                                                                                                    |                            |               |
| 1.14 DUNS                                                                                              |                            |               |

Figure 3

The questions in the request form and the basic rules on how to respond to them are listed in Table 1.

Table 1

| No. | Question          | Mandatory                        | Description                                                          |
|-----|-------------------|----------------------------------|----------------------------------------------------------------------|
| 1.1 | Type of supplier  | Yes Select from a drop-down list |                                                                      |
|     |                   |                                  | ~                                                                    |
|     |                   |                                  | Legal entity [COMPANY]                                               |
|     |                   |                                  | Individual entrepreneur (for the Russian<br>Federation) [INDIVIDUAL] |
| 1.2 | Who is registered | Yes                              | Select from a drop-down list                                         |

| No. | Question                                                                                   | Mandatory | Description                                                                                                    |
|-----|--------------------------------------------------------------------------------------------|-----------|----------------------------------------------------------------------------------------------------|
|     |                                                                                            |           | main legal entity<br>separate business unit (SBU)                                                                                                    |
| 1.3 | Supplier's country<br>of registration                                                      | Yes       | Select from a drop-down list          Russian Federation [RU]         Israel [IL]         Armenia [AM]                                                                                                    |
| 1.4 | Supplier's name                                                                            | Yes       | Text entry field.<br>For suppliers registered in the territory of the Russian<br>Federation, it is recommended that you specify the supplier<br>name in Russian. For suppliers registered outside the Russian<br>Federation, it is recommended that you specify the supplier<br>name in English.<br><b>Example:</b> OOO «ЯНДЕКС», Yandex.Technology GmbH |
| 1.5 | Supplier name in<br>English                                                                | No        | The question is displayed only if the country of registration is the Russian Federation.<br>Text entry field.<br>Пример: Yandex.Technology GmbH                                                                                                    |
| 1.6 | Supplier name (in the local language)                                                      | No        | The question is displayed only if the country of registration is<br>different from the Russian Federation.<br>Text entry field.<br><b>Example:</b> Yandex Reklamcılık Hizmetleri Limited Şirketi                                                                                                    |
| 1.7 | Do you provide<br>electronic services<br>in the territory of<br>the Russian<br>Federation? | Yes       | The question is displayed only if the country of registration is<br>different from the Russian Federation.<br>Yes / No question.                                                                                                    |
| 1.8 | Legal entity's INN                                                                         | Yes       | The question is displayed only if the country of taxation is the Russian Federation and the supplier type is a legal entity.<br>A numeric-only text field.<br>12345<br>10 characters<br>The question is displayed only if the country of taxation is the                                                                                                 |
| 1.9 | KPP of the legal                                                                           | Yes       | The question is displayed only if the country of taxation is the                                                                                                    |

| No.  | Question                                                               | Mandatory | Description                                                                                                    |
|------|------------------------------------------------------------------------|-----------|----------------------------------------------------------------------------------------------------|
|      | entity                                                                 |           | Russian Federation and the supplier type is a legal entity.<br>A numeric-only text field.<br>123<br>9 characters                                                                                                    |
| 1.10 | INN of the<br>individual<br>entrepreneur                               | Yes       | The question is displayed only if the country of taxation is the Russian Federation and the supplier type is an individual entrepreneur.<br>A numeric-only text field.<br>12345<br>10 characters                                                                                                    |
| 1.11 | Taxpayer<br>identification<br>number (VAT,<br>TIN, UNP, BIN,<br>other) | Yes       | The question is displayed only if the country of taxation is<br>different from the Russian Federation.<br>Text entry field.                                                                                                    |
| 1.12 | Supplier's place of<br>business (legal<br>address)                     | Yes       | Address-related questions Street* 221B Baker Street Line 2 Line 3 City* Postal Code* London NW1 6XE Country* United Kingdom Region* Greater London (LO) "Street" is a mandatory textual field with a maximum length of 60 characters. Street* Sidetrade, 8th Floor, St Philip's House, St Philip's PI, Birmingham B3 2PP Max Length 60 If 60 characters are not enough to indicate an address without the city, ZIP code, country, and region, use the "Address 2" field. Street* Sidetrade, 8th Floor, St Philip's House Line 2 St Philip's PI, Birmingham B3 2PP Line 3 City" is a mandatory textual field. The maximum length is 60 |

| No.  | Question                | Mandatory | I                                                                                                    | Description                                                                                                   |
|------|-------------------------|-----------|----------------------------------------------------------------------------------------------------|----------------------------------------------------------------------------------------------------|
|      |                         |           | characters.                                                                                                    |                                                                                                    |
|      |                         |           | City *                                                                                                    | Postal Code *                                                                                                 |
|      |                         |           | Birmingham                                                                                                    | AB111111                                                                                                    |
|      |                         |           | "ZIP code" is a mandatory<br>may have different rules for<br>example, in the Russian For<br>have a six-digit format. | v textual field. Different countries<br>or filling out addresses. For<br>ederation, the "ZIP code" field must |
|      |                         |           | from a drop-down list and                                                                                            | by typing manually.                                                                                           |
|      |                         |           | Country *                                                                                                    |                                                                                                    |
|      |                         |           | unit                                                                                                    |                                                                                                    |
|      |                         |           | United Arab Emirates                                                                                                 |                                                                                                    |
|      |                         |           | United Kingdom                                                                                                    |                                                                                                    |
|      |                         |           | United States                                                                                                    |                                                                                                    |
|      |                         |           | United States Minor Outly                                                                                            | ying Islands                                                                                                  |
|      |                         |           | The "Region" field is man<br>from a drop-down list and<br>Region *                                                   | datory and can be filled out both<br>by typing manually.                                                      |
|      |                         |           | Bedfordshire (BE)                                                                                                    | În                                                                                                    |
|      |                         |           | Banffshire (BF)                                                                                                    | _                                                                                                    |
|      |                         |           | Berkshire (BK)                                                                                                    |                                                                                                    |
|      |                         |           | The "Region" field is supp                                                                                           | ported only for certain countries.                                                                            |
| 1.13 | ОКРО                    | No        | The question is displayed<br>Russian Federation and the                                                              | only if the country of taxation is the e supplier type is a legal entity.                                     |
|      |                         |           | A numeric-only text field.                                                                                           |                                                                                                    |
|      |                         |           | 123<br><b>1</b> 8 or 10 characters                                                                                   |                                                                                                    |
| 1.14 | DUNS                    | No        | Text entry field.                                                                                                    |                                                                                                    |
| 1.15 | CBe (for<br>Kazakhstan) | No        | The question is displayed<br>Kazakhstan.<br>A numeric-only text field.                                               | only if the country of taxation is                                                                            |

| No.    | Question                                                                  | Mandatory | Description                                                                                                    |
|--------|---------------------------------------------------------------------------|-----------|----------------------------------------------------------------------------------------------------|
|        |                                                                           |           | 1                                                                                                    |
|        |                                                                           |           | 2 characters                                                                                                    |
| 1.16   | Information about the main legal entity                                   |           |                                                                                                    |
| 1.16.1 | Country of registration of the                                            | Yes       | Select from a drop-down list                                                                                                    |
|        | main legal entity                                                         |           | ~                                                                                                    |
|        |                                                                           |           | Russian Federation [RU]                                                                                                    |
|        |                                                                           |           | Israel [IL]                                                                                                    |
|        |                                                                           |           | Armenia [AM]                                                                                                    |
| 1.16.2 | Name of the main                                                          | Yes       | Text entry field.                                                                                                    |
|        | legal entity                                                              |           | For suppliers registered in the territory of the Russian<br>Federation, it is recommended that you specify the supplier<br>name in Russian. For suppliers registered outside the Russian<br>Federation, it is recommended that you specify the supplier<br>name in English. |
|        |                                                                           |           | Пример: ООО ЯНДЕКС, Yandex.Technology GmbH                                                                                                    |
| 1.16.3 | Name of the main legal entity (in                                         | No        | The question is displayed only if the country of registration of<br>the main legal entity is the Russian Federation.                                                                                                    |
|        | English)                                                                  |           | Text entry field.                                                                                                    |
|        |                                                                           |           | Пример: Yandex. Technology GmbH                                                                                                    |
| 1.16.4 | INN of the main legal entity                                              | Yes       | The question is displayed only if the country of taxation is the Russian Federation and the supplier type is a legal entity.                                                                                                    |
|        |                                                                           |           | A numeric-only text field.                                                                                                    |
|        |                                                                           |           | 12345                                                                                                    |
|        |                                                                           |           | 10 characters                                                                                                    |
| 1.16.5 | Name of the main legal entity (in the                                     | Yes       | Вопрос отображается только, если Страна регистрации<br>Основного юридического лица от Российской Федерации.                                                                                                    |
|        | local language)                                                           |           | Text entry field.                                                                                                    |
|        |                                                                           |           | Пример: Yandex Reklamcılık Hizmetleri Limited Şirketi                                                                                                    |
| 1.16.6 | Taxpayer<br>identification                                                | Yes       | The question is displayed only if the country of registration of<br>the main legal entity is different from the Russian Federation.                                                                                                    |
|        | number of the<br>main legal entity<br>(VAT, TIN, other)                   |           | Text entry field.                                                                                                    |
| 1.17   | Is the supplier a<br>professional<br>income tax payer<br>(self-employed)? | Yes       | Yes / No question.                                                                                                    |

#### 3.1.2. "Contact information" section

The "Additional Supplier information" section includes questions related to the Supplier's tax identifiers — INN (TIN), KPP (Tax Registration Reason Code), OKPO (Russian National Nomenclator of Businesses and Organizations), and others, as well as bank details and other tax information (Figure 4).

#### ✓ 2 Contact information

| 2.1 F | First name * | John                                    |
|-------|--------------|-----------------------------------------|
| 2.2 l | Last name *  | Adams                                   |
| 2.3 E | Email *      | ja@gmail.com                            |
| 2.4 F | Phone *      | +89567667676                            |
| 2.5   | Time zone *  | SystemV/CST6CDT (Central Standard Time) |
| 2.6 l | Language *   | English v                               |

Figure 4

The questions in the request form and the basic rules on how to respond to them are listed in Table 2.

| 2.1 | First name | Yes | Text entry field.<br>Example: John                                                     |  |  |  |
|-----|------------|-----|----------------------------------------------------------------------------------------|--|--|--|
| 2.2 | Last name  | Yes | Text entry field.<br>Example: Doe                                                      |  |  |  |
| 2.3 | Email      | Yes | Text entry field. This field has an input mask.<br><b>Example:</b> doej@yandex-team.ru |  |  |  |
| 2.4 | Phone      | Yes | Text entry field.                                                                      |  |  |  |
| 2.5 | Time zone  | Yes | The value can be selected from a drop-down list or typed in English.                   |  |  |  |
|     |            |     | Tel 🗸 🗸                                                                                |  |  |  |
|     |            |     | America/Indiana/Tell_City (Central Standard Time)                                      |  |  |  |
|     |            |     | Asia/Tel_Aviv (Israel Standard Time)                                                   |  |  |  |
|     |            |     |                                                                                        |  |  |  |
|     |            |     | Default: Europe/Moscow (Moscow Standard Time)                                          |  |  |  |

| 2.6 | Language | Yes | The value can be selected from a drop-down list or typed in Russian. |   |  |  |  |
|-----|----------|-----|----------------------------------------------------------------------|---|--|--|--|
|     |          |     | eng                                                                  | ~ |  |  |  |
|     |          |     | English                                                              | • |  |  |  |
|     |          |     | English-Australia                                                    |   |  |  |  |
|     |          |     | English-Canada                                                       | • |  |  |  |
|     |          |     | <b>Default:</b> Russian (Russia)                                     |   |  |  |  |

#### 3.1.3. "Bank details" section

| No. | Question                                                                            | Mandatory | Description                                                                                                    |  |  |  |  |
|-----|-------------------------------------------------------------------------------------|-----------|----------------------------------------------------------------------------------------------------|--|--|--|--|
| 3.1 | Bank country                                                                        | Yes       | Select from a drop-down list                                                                                                    |  |  |  |  |
|     |                                                                                     |           | RU 🗸                                                                                                    |  |  |  |  |
|     |                                                                                     |           | RU                                                                                                    |  |  |  |  |
|     |                                                                                     |           | AD                                                                                                    |  |  |  |  |
|     |                                                                                     |           | AE                                                                                                    |  |  |  |  |
| 3.2 | BIC                                                                                 | Yes       | The question is displayed only if the bank country is RU.<br>A numeric-only text field.<br>04<br>• 9 characters                                                                                                    |  |  |  |  |
| 3.3 | Settlement<br>account                                                               | Yes       | The question is displayed only if the bank country is RU.<br>A numeric-only text field.<br>40<br>20 characters                                                                                                    |  |  |  |  |
| 3.4 | Please attach the<br>documents<br>confirming the<br>authenticity of<br>bank details | Yes       | <ul> <li>"Add attachment" question. To upload the requested confirmation document, click on the "Upload file" button and select the document on your computer.</li> <li>3.4 Please attach the documents confirming the authenticity of bank details *</li> <li>? Ø 3 bytes bank details.txt ×</li> </ul> |  |  |  |  |
| 3.5 | SWIFT code                                                                          | Yes       | The question is displayed only if the bank country is different                                                                                                    |  |  |  |  |

| No. | Question | Mandatory | Description                                                              |
|-----|----------|-----------|--------------------------------------------------------------------------|
|     |          |           | from RU.                                                                 |
| 3.6 | IBAN     | Yes       | The question is displayed only if the bank country is different from RU. |

#### 3.1.4. "Additional information" section

The "Additional information" section is used to indicate the category of goods or services supplied and other information about the Supplier company (Figure 5).

| ✓ 4 Additional information |   |
|----------------------------|---|
| 4.1 Taxation system *      | ~ |
| 4.4 Sourcing category *    | Q |
| 4.5 Comment                |   |

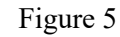

| 4.1 | Taxation system | Yes | Select from a drop-down list                                  |  |  |
|-----|-----------------|-----|---------------------------------------------------------------|--|--|
|     |                 |     | ~                                                             |  |  |
|     |                 |     | without VAT                                                   |  |  |
|     |                 |     | with VAT                                                      |  |  |
| 4.2 | Base interest   | Yes | Select from a drop-down list                                  |  |  |
|     | 1000            |     | ~                                                             |  |  |
|     |                 |     | 10                                                            |  |  |
|     |                 |     | 20                                                            |  |  |
|     |                 |     | Other                                                         |  |  |
| 4.3 | Other           | Yes | The other value that you enter must be in the decimal format. |  |  |

When answering the "4.4 Sourcing category" question, make sure to specify the list of services or goods that you would like to supply to Yandex.

The Yandex procurement categories lookup list is available for the "4.4 Sourcing category" question. You can select multiple procurement categories. The lookup list supports text input and search by keywords.

To open the lookup list, click  $\mathbb{Q}$ , then expand the list by clicking  $\mathbb{P}$ . The lookup list has a hierarchical structure (Figure 6) that includes three levels of procurement categories. Each

category in Level 1 and Level 2 (1) can be expanded by clicking > next to the corresponding category. To select a category, select its checkbox ( $\checkmark$ ), and the category will be shown at the bottom of the field (2).

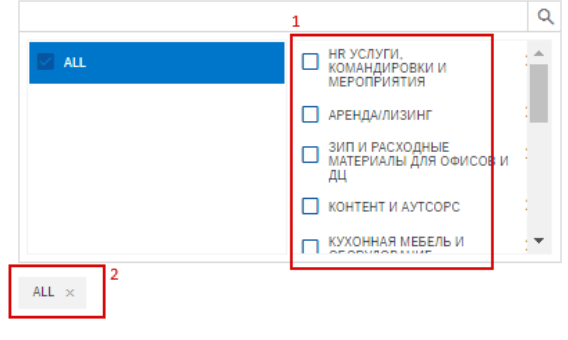

Figure 6

If you have answered all the mandatory questions but need to enter some other information about the Supplier company, use the free-text "4.5 Comment" question. The "4.5 Comment" question is a textual field with a maximum length of 10,000 characters.

3.1.5. Sending the Supplier self-registration request form

After all the mandatory fields have been filled out, submit the Supplier's request to Yandex. To do this, click "Submit" (Figure 7).

| ✓ 4 Additional information |   |        |
|----------------------------|---|--------|
| 4.1 Taxation system *      |   | ~      |
| 4.4 Sourcing category *    | Q |        |
| 4.5 Comment                |   |        |
|                            |   | Submit |

Figure 7

If you haven't answered some of the mandatory questions, the system issues a warning (Figure 8).

| ✓ 2 Contact information |                          |
|-------------------------|--------------------------|
| 2.1 First name *        | Jacob                    |
| 2.2 Last name *         |                          |
|                         | • This field is required |
| 2.3 Email *             | jacob@gmail.com          |
| 2.4 Phone *             |                          |
|                         | This field is required   |

Figure 8

After you resolve all the errors, try to send the request again by clicking "Submit" (Figure 7).

After the Supplier's request has been submitted to Yandex for consideration, an information message is displayed on the screen (Figure 9).

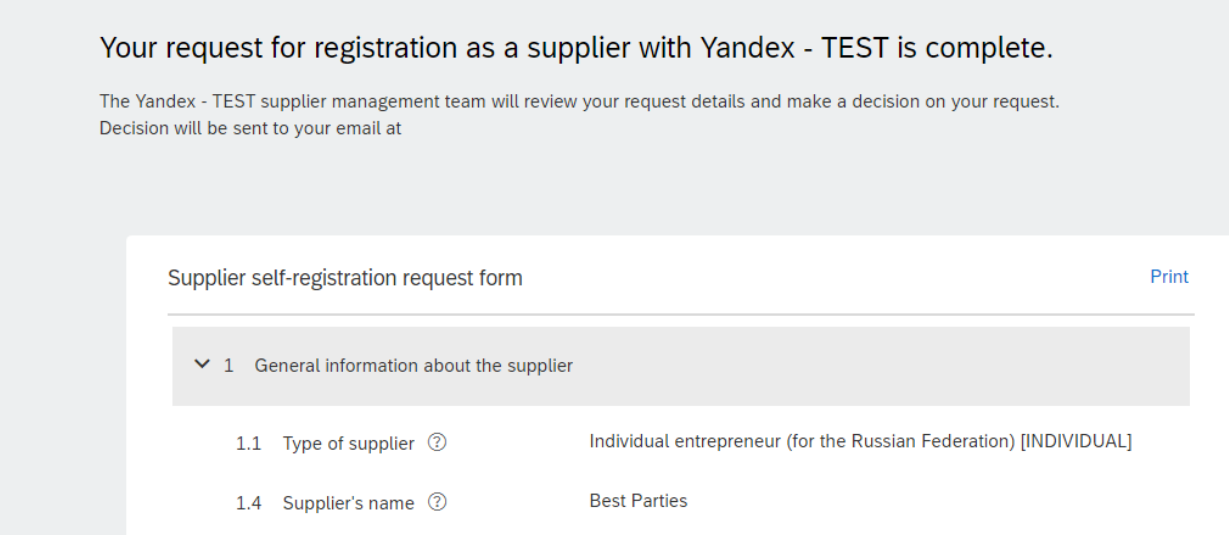

Figure 9

At the address you entered under "2.3 Email", you'll receive a notification that your request has been sent to Yandex (Figure 10).

Yandex is reviewing your registration request

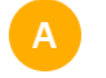

Ariba Administrator Ano-reply@rusmtp.ariba.com Вам: ис rigovkirill@yandex.ru л Папка: Входящие 30 июн в 15:27

#### Hello < Supplier Name >,

Yandex has received your registration request and will review it for approval. Their response will be emailed to <  ${\sf Email}$  >.

If you have any questions, please don't reply to this email but instead contact Yandex directly.

This email has been sent to you on behalf of Yandex by SAP Ariba.

Figure 10

#### 3.2. Registering in the Ariba Network

You can move on to creating an account only after you are prompted via the email address you entered in the Supplier self-registration request form to create an account in the Ariba Network (Figure 11). For your information: Yandex - TEST has added you as a respondent to Supplier registration questionnaire

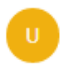

Ulyana Labkovich - Yandex - TEST s4system-prodru+yandex-T.Doc21631052@rusmtp.ariba.com 🛦 4 октября в 10:56 Я >

Yandex - TEST

Hello David Cottle,

Yandex - TEST has added you as a respondent to Supplier registration questionnaire. You can now submit updates for it when needed. Start by creating an account with Ariba Network. It's free.

Yandex - TEST uses Ariba Network to manage its sourcing and procurement activities and to collaborate with suppliers.

To create an account and view or update the questionnaire, Click Here.

Sincerely,

The SAP Ariba team

Figure 11

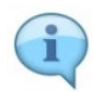

If you already have a Supplier account in the Ariba Network, you don't need to create it again.

Follow the link in the email and click "Login" in the browser window that opens.

Follow the link in the email clicking the "Click here" hyperlink. A new browser window then opens (Figure 12).

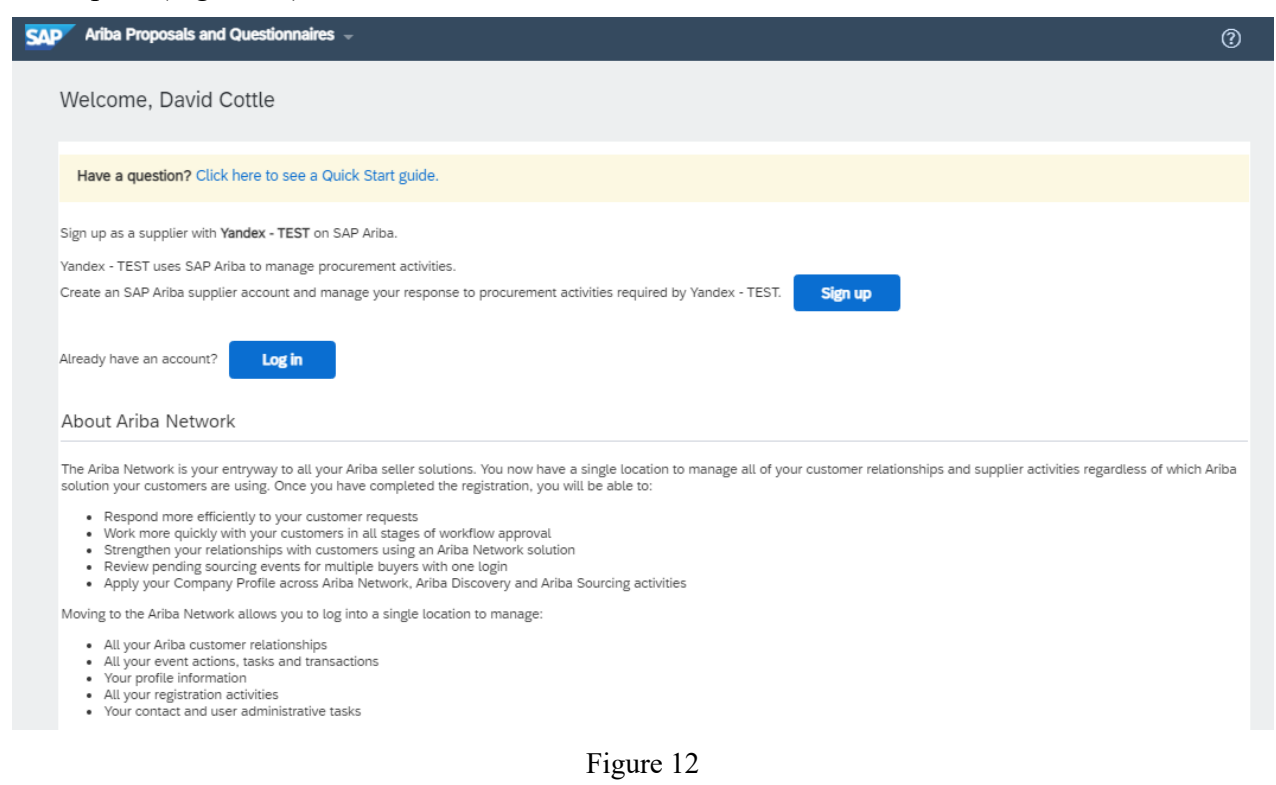

If your company already has an Ariba Network Supplier account, click "Log in". If your company doesn't have an Ariba Network Supplier account yet, click "Sign up".

#### 3.2.1. Logging in with an existing account

If you clicked "Log in", a new "Supplier Login" page will open in the browser window (Figure 13).

| Ariba Proposals and       | Questionnaires 🚽       | Standard Account     | Upgrade                   |                                            | () BK                        |
|---------------------------|------------------------|----------------------|---------------------------|--------------------------------------------|------------------------------|
|                           |                        |                      |                           |                                            |                              |
|                           |                        |                      |                           |                                            |                              |
| Enter Your Accoun         | t Information          |                      |                           |                                            | * Indicates a required field |
|                           |                        |                      |                           |                                            |                              |
| Enter your Ariba Commerc  | e Cloud, Ariba Discov  | ery or Ariba Network | username and password. Af | ter you successfully log in, your existing | g Ariba Commerce             |
| Cloud profile will become | your Ariba Sourcing su | Ipplier profile.     |                           |                                            |                              |
|                           |                        |                      |                           |                                            |                              |
|                           | Username:*             |                      |                           | 7                                          |                              |
|                           |                        |                      |                           | 7                                          |                              |
|                           | Password:*             |                      |                           |                                            |                              |
|                           | F                      | orgot Username       |                           |                                            |                              |
|                           | F                      | orgot Password       |                           |                                            |                              |
|                           |                        |                      |                           | Continue                                   | Cancel                       |

Figure 13

In the "Username" field, enter the username that you specified when registering with the Ariba Network. In the "Password" field, enter the password that you specified when registering with the Ariba Network

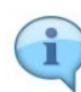

If you have forgotten your username or password, use the recovery links "Forgot Username or Password".

To restore the data, provide the email address that you specified when registering with the Ariba Network.

After you enter the username and password, click "Continue" to log in to the Ariba Network.

#### 3.2.2. Registering a new account

If you click the "Sign Up" button, a new "Create account" page will open in the browser window (Figure 14).

| Create account<br>First, create an SAP Ariba supplie | r account, then complete questionnaires required by Yande | x - TEST.                                                                                 | create account and continue | Cancel |
|------------------------------------------------------|-----------------------------------------------------------|-------------------------------------------------------------------------------------------|-----------------------------|--------|
| Company information                                  |                                                           | <ul> <li>Indicates a required field</li> </ul>                                            |                             |        |
|                                                      |                                                           | nuicales a required neu                                                                   |                             |        |
| Company Name:*                                       | Events Organization                                       |                                                                                           |                             |        |
| Country/Region:*                                     | Italy [ITA]                                               | If your company has more than one office,<br>enter the main office address. You can enter |                             |        |
| Address:*                                            | Moon str., 6                                              | address, billing address or other addresses                                               |                             |        |
|                                                      | Line 2                                                    | later in your company profile.                                                            |                             |        |
| Postal Code:*                                        | 12332                                                     |                                                                                           |                             |        |
| City:*                                               | Rome                                                      |                                                                                           |                             |        |
| State:*                                              | Select V                                                  |                                                                                           |                             |        |
| City: *<br>State: *                                  | Rome<br>Select V                                          |                                                                                           |                             |        |

Figure 14

When filling in the information to create an account, provide the mandatory company information and user account data that are labeled with an asterisk (\*).

Because the Ariba Network is an international tender platform, you also need to fill out your company name and other details using Latin characters.

During registration, use the "Tell us more about your business" section to enter the mandatory (asterisked) details about your company (Figure 15).

| Tell us more about your          | business                             |                                     |                                                |                                      |
|----------------------------------|--------------------------------------|-------------------------------------|------------------------------------------------|--------------------------------------|
| Product and Service Categories:* | Enter Product and Service Categories |                                     | Add                                            | or- Browse                           |
| Ship-to or Service Locations:*   | Enter Ship-to or Service Location    |                                     | Add                                            | -or- Browse                          |
| Tax ID:                          | Optional                             | Enter y                             | our Company Tax ID                             | number.                              |
| Vat ID:                          | Optional                             | Enter y<br>added tax ide<br>dashes. | our company's five t<br>entification number. [ | o twelve-digit value<br>Do not enter |
| DUNS Number:                     | Optional                             | Enter ti<br>Bradstreet.             | he nine-digit number<br>i                      | issued by Dun &                      |

Figure 15

To fill in the "Product and Service Categories" field, click the "Browse" button next to this field (Figure 16).

| Tell us more about your          | business                             |                                     |                                                |                        |                     |
|----------------------------------|--------------------------------------|-------------------------------------|------------------------------------------------|------------------------|---------------------|
| Product and Service Categories:* | Enter Product and Service Categories |                                     | Add                                            | -or-                   | Browse              |
| Ship-to or Service Locations:*   | Enter Ship-to or Service Location    |                                     | Add                                            | -or-                   | Browse              |
| Tax ID:                          | Optional                             | Enter y                             | our Company Tax ID                             | number.                |                     |
| Vat ID:                          | Optional                             | Enter y<br>added tax ide<br>dashes. | our company's five t<br>entification number. ( | o twelve-<br>)o not en | digit value<br>iter |
| DUNS Number:                     | Optional                             | Enter ti<br>Bradstreet.(            | he nine-digit number<br>i)                     | issued b               | ıy Dun &            |

Figure 16

Select relevant categories of goods and services and add them using the plus button (Figure 17).

Product and Service Category Selection

| Browse Product and Service Cates<br>Agricultural & Fishing Machinery ><br>Agricultural & Fishing Services ><br>Apparel, Luggage & Personal Care ><br>Chemicals ><br>Cleaning Supplies ><br>Computer Hardware, Software &<br>Telecom ><br>Construction & Maintenance Services | Ories         Didn't find what you were looking for           Crop Production, Management &<br>Protection >         Fisheries & Aquaculture >           Forestry >         Land Preparation, Management &<br>Protection >           Landscaping & Horticulture Services >         Livestock Services > | ? Try Sea | Crop harvesting ><br>Crop management ><br>Crop planting and cultivation ><br>Crop production ><br>Crop protection ><br>Post harvesting crop processing > | <ul> <li>•</li> <li>•</li> <li>•</li> <li>•</li> <li>•</li> <li>•</li> </ul> | Crop administration<br>Crop rotation or diversification<br>counseling services<br>Crop specialization<br>Crop substitution<br>Cultivation farming system<br>management<br>Extension services<br>Fertilizer services | <ul> <li>(*)</li> <li>(*)</li></ul> |
|----------------------------------------------------------------------------------------------------|----------------------------------------------------------------------------------------------------|-----------|----------------------------------------------------------------------------------------------------|------------------------------------------------------------------------------|----------------------------------------------------------------------------------------------------|----------------------------------------------------------------------------------------------------|
| Remove                                                                                                    |                                                                                                    | No ite    | ms                                                                                                    |                                                                              | Cancel                                                                                                    | ОК                                                                                                    |

Figure 17

The categories you select will be displayed in the "My selection" list. Then click "OK" (Figure 18).

#### Product and Service Category Selection

| Search Browse<br>Click the product and service category you<br>your changes.                                                                                                    | want to   | add and click the + icon. Lower-level product and                                                                                                    | I service categories are displayed after yc                                                                                                    | ou click a j                                                                            | product and service category. Click O                                                                                                    | K to save                                                                                                    |
|----------------------------------------------------------------------------------------------------|-----------|----------------------------------------------------------------------------------------------------|----------------------------------------------------------------------------------------------------|-----------------------------------------------------------------------------------------|----------------------------------------------------------------------------------------------------|----------------------------------------------------------------------------------------------------|
| Browse Product and Service Ca         Agricultural & Fishing Machinery >         Agricultural & Fishing Services >         Apparel, Luggage & Personal Care >         Chemicals >         Cleaning Supplies >         Computer Hardware, Software &         Telecom >         Construction & Maintenance Services > | ×         | IES Didn't find what you were looking for? Try S Crop Production, Management & Protection > Fisheries & Aquaculture > Forestry > Land Preparation, Management & Protection > Landscaping & Horticulture Services Livestock Services > | Crop harvesting ><br>Crop management ><br>Crop planting and cultivation ><br>Crop production ><br>Crop production ><br>Crop protection ><br>Post harvesting crop processing > | <ul> <li>•</li> <li>•</li> <li>•</li> <li>•</li> <li>•</li> <li>•</li> <li>•</li> </ul> | Crop administration<br>Crop rotation or diversification<br>counseling services<br>Crop specialization<br>Crop substitution<br>Cuttivation farming system<br>management<br>Extension services<br>Fertilizer services | <ul> <li>✓</li> <li>✓</li> <li>●</li> <li>●</li></ul> |
| My Selections (2)  Crop administration (View) Crop rotation or diversification cour Remove                                                                                                    | nseling s | services (View)                                                                                                    |                                                                                                    |                                                                                         |                                                                                                    |                                                                                                    |

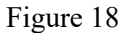

The categories of goods or services that you selected will be displayed in the corresponding field (Figure 19).

| Tell us more about your          | business                                               |                                     |                                                |                                      |
|----------------------------------|--------------------------------------------------------|-------------------------------------|------------------------------------------------|--------------------------------------|
| Product and Service Categories:* | Enter Product and Service Categories                   |                                     | Add                                            | -or- Browse                          |
|                                  | Crop rotation or diversificati X Crop administration X |                                     |                                                | ,                                    |
| Ship-to or Service Locations:*   | Enter Ship-to or Service Location                      |                                     | Add                                            | -or- Browse                          |
| Tax ID:                          | Optional                                               | Enter y                             | our Company Tax ID                             | ) number.                            |
| Vat ID:                          | Optional                                               | Enter y<br>added tax ide<br>dashes. | our company's five t<br>entification number. I | o twelve-digit value<br>Do not enter |
|                                  |                                                        | Enter ti                            | he nine-digit number                           | riceuad by Dun &                     |
| DUNS Number:                     | Optional                                               | Bradstreet.                         | i)                                             | issued by Duir d                     |

Figure 19

The value in the "Ship-to or Service Locations" field is selected in the same way. You can click the active "Browse" link as shown in Figure 20 or enter keywords in the search bar.

| Tell us more about your          | business                                                                                    |                                                                                                    |
|----------------------------------|---------------------------------------------------------------------------------------------|----------------------------------------------------------------------------------------------------|
| Product and Service Categories:* | Enter Product and Service Categories Crop rotation or diversificati X Crop administration X | Add -or- Browse                                                                                             |
| Ship-to or Service Locations:*   | Enter Ship-to or Service Location                                                           | Add -or Browse                                                                                              |
| Tax ID:                          | Optional                                                                                    | Enter your Company Tax ID number.                                                                           |
| Vat ID:                          | Optional                                                                                    | Enter your company's five to twelve-digit value<br>added tax identification number. Do not enter<br>dashes. |
| DUNS Number:                     | Optional                                                                                    | Enter the nine-digit number issued by Dun & Bradstreet.                                                     |

Figure 20

If your company is a global business, select "International company" and click "OK" (Figure 21).

Ship-to or Service Location Selection Select the territories that your company serves. If your company offers global coverage, choose Global.

| Global<br>Select Ship-to or Service Locations |        |    |
|-----------------------------------------------|--------|----|
|                                               | Cancel | ОК |

Figure 21

You then need to read the SAP Ariba Privacy Statement and SAP Ariba Terms of Use, and click "Create account and continue" (Figure 22).

| Tax ID:                                                                                                    | Optional | Enter your Company Tax ID number.                                                                           |  |  |  |  |
|----------------------------------------------------------------------------------------------------|----------|----------------------------------------------------------------------------------------------------|--|--|--|--|
| Vat ID:                                                                                                    | Optional | Enter your company's five to twelve-digit value<br>added tax identification number. Do not enter<br>dashes. |  |  |  |  |
| DUNS Number:                                                                                                    | Optional | Enter the nine-digit number issued by Dun & Bradstreet.                                                     |  |  |  |  |
| I have read and agree to the Terms of Use I hereby agree that SAP Business Network will make parts of my (company) information accessible to other users and the public based on my role within the SAP Business Network and the applicable profile visibility settings. Please see the SAP Business Network Privacy Statement to learn how we process personal data. |          |                                                                                                    |  |  |  |  |
|                                                                                                    |          | Create account and continue Cancel                                                                          |  |  |  |  |

Figure 22

After you have created an account, you will receive an email notification with your company's account ID (ANID) and username to log in to the Ariba Network (Figure 23).

#### Welcome to the Ariba Commerce Cloud

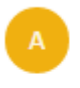

Ariba Commerce Cloud ordersender-prod@ansmtp.ariba.com 🔥 4 октября в 11:03 Я >

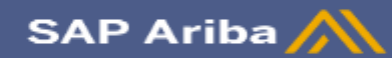

#### Welcome to the Ariba Commerce Cloud

Your registration process on the Ariba Commerce Cloud for Events Organization is now complete.

Your organization's account ID: AN01759015702-T

Your username: test-ulabkovich@yandex-team.ru

As the account administrator for this account, make sure to keep your username and password in a secure place. Do not share this information.

If you registered after receiving an invitation from an Ariba On Demand Sourcing buyer, you can now access and participate in the buyer's sourcing events. The Seller Collaboration Console provides a centralized location for you to manage all your Ariba On Demand Sourcing events and buyer relationships.

Ariba On Demand Sourcing buyers might request that you complete additional profile information as part of their Supplier Profile Questionnaire. When you access customer requested fields for a specific buyer, you will see a pop-up page with that buyer's name; that page contains the buyer's customer requested fields.

Figure 23

## 4. Editing the data in the Supplier registration questionnaire

After you log in to your account, the Supplier registration questionnaire mentioned in the email (Figure 11) will open immediately (Figure 24).

| Ariba Sourcing                                      |                                                                                    |       | Company Settings 🔻             |            |
|-----------------------------------------------------|------------------------------------------------------------------------------------|-------|--------------------------------|------------|
| Go back to Yandex - TEST Dashb                      | oard                                                                               |       | Desktop File Sync              |            |
| Console                                             |                                                                                    |       |                                |            |
| Event Messages<br>Event Details<br>Response History | yandex-T has already submitted an initial response.                                |       |                                |            |
| Response Team                                       | Revise Respon                                                                      | nse 0 |                                |            |
| ▼ Event Contents                                    | All Content                                                                        |       |                                | <b>.</b> × |
| All Content                                         | Name 1                                                                             |       |                                |            |
| 1 General Supplier<br>Inf                           | 1 General Supplier Information                                                     |       |                                |            |
| 2 Pack details                                      | 1.1 Type of supplier (i)                                                           |       | Legal entity [COMPANY]         |            |
| 2 Dalik details                                     | 1.2 Who is registered                                                              |       | main legal entity              |            |
| 3 Additional information                            | 1.3 Supplier's country of registration (i)                                         |       |                                |            |
|                                                     | 1.4 Supplier's name (i)                                                            |       | Events Organization            |            |
|                                                     | 1.6 Supplier's name (in the local language) (i)                                    |       | Events Organization            |            |
|                                                     | 1.7 Do you provide electronic services in the territory of the Russian Federation? |       | No                             |            |
|                                                     | 1.11 Taxpayer identification number (VAT, TIN, UNP, BIN, other) (j)                |       | 123123123w                     |            |
|                                                     | 1.12 Supplier's place of business (legal address) ①                                |       | Moon str., 6<br>Rome, RM 12332 | -          |
|                                                     |                                                                                    |       |                                |            |

Figure 24

You can edit the data in the Supplier registration questionnaire. To do this, click "Revise response", then the system will issue the warning "Revise response?". Click "OK" (Figure 25) to move on to editing your responses in the Supplier registration questionnaire.

| e the response and | d submit it to yandex- |
|--------------------|------------------------|
|                    |                        |
| ОК                 | Cancel                 |
|                    | ОК                     |

Figure 25

Unlike the Supplier self-registration request form (see 3.1), the Supplier registration questionnaire includes additional questions (Figure 26).

| • | 3 Ad | Iditional information                                                                                                    |                 |
|---|------|----------------------------------------------------------------------------------------------------|-----------------|
|   | 3.1  | Taxation system                                                                                                    | * without VAT 🗸 |
|   | 3.4  | Sourcing category                                                                                                    | *ALL [select]   |
|   | 3.5  | Would you like to, and is it possible for you to confirm purchase orders through the Ariba Network?                      | Unspecified V   |
|   | 3.6  | Would you like to, and is it possible for you to share the contents of the electronic catalog through the Ariba Network? | Unspecified 🗸   |
|   | 3.7  | Do you accept the Non-Disclosure Agreement? 📓 References 🗸                                                               | Unspecified 🗸   |

Figure 26

To expedite your cooperation with Yandex, use the Supplier registration questionnaire to attach the Non-Disclosure Agreement that you signed. To do this, download the Non-Disclosure Agreement form in PDF format from question 3.4. Click the link, then in the drop-down list of additional documents select "Download all attachments" (Figure 27).

|                                        |                  |                 | ( onspective v |
|----------------------------------------|------------------|-----------------|----------------|
| (*) indicates a required field         | erence Documents |                 |                |
| () ()                                  | NDA_form_EN.pdf  |                 |                |
| Submit Entire Response Reload Last Bid | NDA_form_RU.pdf  | Compose Message | Excel Import   |

Figure 27

The Non-Disclosure Agreement form will be downloaded to your computer in PDF format (Figure 28).

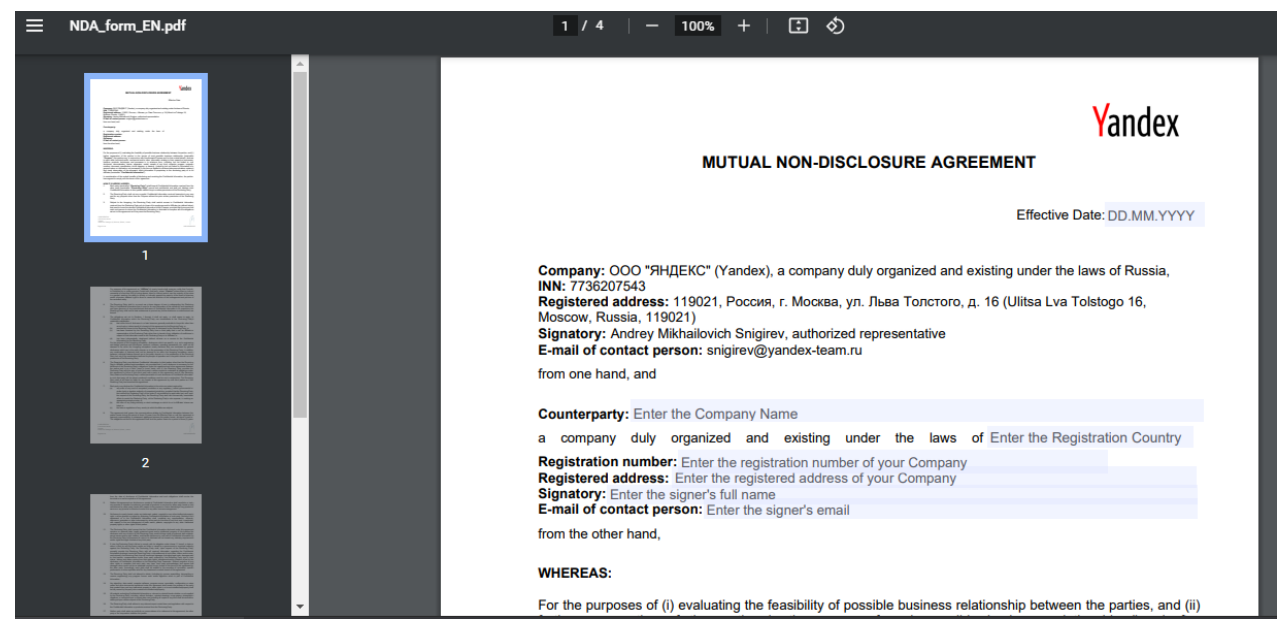

Figure 28

Read this form. If you are OK with the current agreement, fill in the editable fields, print the agreement out, sign it, and upload a scanned copy to the Supplier registration questionnaire. To do this, answer "Yes" to question "3.7 Do you accept the Non-Disclosure Agreement?" (Figure 27). A new, additional question will then appear on the screen: "3.8 Attach a scanned copy of the signed Non-Disclosure Agreement" (Figure 29).

| 3.8 Attach a scanned copy of the signed<br>Non-Disclosure Agreement with Yandex | *Attach a file |
|---------------------------------------------------------------------------------|----------------|
|                                                                                 |                |

Figure 29

To upload the scanned copy of the agreement to Ariba, click the "Attach file" hyperlink (Figure 29). A new "Add attachment" screen then opens (Figure 30).

| Add Attachment                                                                                                    | ОК             | Cancel |
|----------------------------------------------------------------------------------------------------|----------------|--------|
| Enter the location of a file to add as an Attachment. To search for a particular file, click Browse When you have finished, click OK to add t | he attachment. |        |
| Attachment: Choose File No file chosen                                                                                                    |                |        |
|                                                                                                    | ОК             | Cancel |

Figure 30

Add an attachment by clicking the Choose File button or dragging the selected document to the screen area labeled "Or drop the file here." Then click "OK".

After you attach the documents and edit the data in the registration questionnaire (if

| 3.1 Taxation system                                                                                                    | * without VAT V                             |
|----------------------------------------------------------------------------------------------------|---------------------------------------------|
| 3.4 Sourcing category                                                                                                    | *ALL [select]                               |
| 3.5 Would you like to, and is it possible for you to confirm purchase orders through the<br>Ariba Network?                      | Unspecified V                               |
| 3.6 Would you like to, and is it possible for you to share the contents of the electronic<br>catalog through the Ariba Network? | Unspecified V                               |
| 3.7 Do you accept the Non-Disclosure Agreement? 🛅 References 🗸                                                                  | Yes 🗸                                       |
| 3.8 Attach a scanned copy of the signed Non-Disclosure Agreement with Yandex                                                    | * 🖄 Document.docx 🗸 Update file Delete file |
|                                                                                                    |                                             |
| (*) indicates a required field                                                                                                  |                                             |

needed), click "Submit entire response" (Figure 31).

Figure 31

The system will issue a warning "Submit this response?". Click "OK" (Figure 32) to confirm sending the Supplier registration questionnaire to Yandex for approval.

| ✓ Submit thi        | s response? |
|---------------------|-------------|
| Click OK to submit. |             |
| ОК                  | Cancel      |
|                     |             |

Figure 32

When the Supplier registration questionnaire is sent to Yandex for approval, you'll see an information message (Figure 33).

| Your revised response has been submitted. Thank you for participating in the event. |  |
|-------------------------------------------------------------------------------------|--|
|-------------------------------------------------------------------------------------|--|

Figure 33

N